# ASF 3.3 with CICS Document Connect for ASF

# Installation on AIX Server Setup Server-to-Host Connection using WebSphere MQ

Edition: 1.1

31 March 2005

| 1   | MQ DEFINITIONS UNDER AIX                         | 3  |
|-----|--------------------------------------------------|----|
| 1.1 | Define the MQ Objects                            | 3  |
| 1.2 | Define a TCP/IP connection                       | 3  |
| 1.3 | Run the MQ Listener and start the Sender channel | 4  |
| 2   | MQ DEFINITIONS UNDER Z/OS                        | 5  |
| 2.1 | Define a Local (Query) Queue (from AIX)          | 6  |
| 2.2 | Define a Remote Queue (to AIX)                   | 9  |
| 2.3 | Define an Xmit Queue                             | 10 |
| 2.4 | Define a Sender Channel                          | 13 |
| 2.5 | Define a Receiver Channel                        | 15 |
| 2.6 | Define a Process                                 | 16 |
| 2.7 | Define an Initiation Queue                       | 17 |
| 3   | CICS DEFINITIONS                                 | 20 |
| 3.1 | The CICS Adapter (PLTPI program)                 | 20 |
| 3.2 | The CICS Bridge (Transaction CKBR)               | 20 |
| 3.3 | MQ and CICS Bridge                               | 21 |
| 4   | WEBSPHERE APPLICATION SERVER V5.1 SETTINGS       | 22 |
| 5   | SECURITY CONSIDERATIONS                          | 22 |
| 6   | PROBLEM DETERMINATION                            | 22 |

# **1 MQ Definitions under AIX**

#### 1.1 Define the MQ Objects

First create and start a queue manager (for example PASF33Q) using the following commands:

crtmqm PASF33Q strmqm PASF33Q

Use the following MQSC commands to define a sender, a receiver channel, two local queues, one remote queue and a process for each connection.

```
DEFINE CHANNEL(ASF33DB2.ORX64A.TCP) CHLTYPE(SDR) CONNAME('9.152.87.231(1415)') TRPTYPE(TCP)
XMITQ(ASF33DB2) DISCINT(0)
DEFINE CHANNEL(ORX64A.ASF33DB2.TCP) CHLTYPE(RCVR) TRPTYPE(TCP)
DEFINE QLOCAL(REPLY,ASF33DB2) PUT(ENABLED) GET(ENABLED) USAGE(NORMAL)
DEFINE QLOCAL(ASF33DB2) PUT(ENABLED) GET(ENABLED) USAGE(XMITQ) PROCESS(PROC.QE71)
DEFINE QREMOTE(ASF33DB2.ALIAS) PUT(ENABLED) RNAME(QUERY.ORX64A.ASF33DB2) RQMNAME(QE71)
XMITQ(ASF33DB2)
DEFINE PROCESS(PROC.QE71) APPLTYPE(UNIX)
```

The MQSC commands can be defined in a file with a name of your choice, for example MQDefinition.txt. They can be executed with the following command:

```
rummqsc PASF33Q </MQDefinition.txt</pre>
```

Note: PASF33Q is the name of the AIX queue manager as defined above.

#### 1.2 Define a TCP/IP connection

The "inetd" daemon on the server must be configured to start the MQI channels. To proceed, log on as root and configure the following files:

1. Add a line in the /etc/services file:

MQSeries 1414/tcp

where 1414 is the port number required.

Note: 1414 is the default value of the port number.

Alternatively, you can use a different port number, for example 1415. To do so add the line:

MQSeries 1415/tcp

2. Add a line in the file inetd.conf to call the program amqcrsta:

```
MQSeries stream tcp nowait root /mqmtop/bin/amqcrsta amqcrsta
[-m PASF33Q]
PASF33Q is the queue manager name
mqmtop is the installation directory
Note:
Your input is case sensitive.
```

3. The updates are active after you issue the following command from the root user ID:

```
refresh -s inetd
```

#### 1.3 Run the MQ Listener and start the Sender channel

To run the listener supplied with MQSeries use the RUNMQLSR command:

```
runmqlsr -t tcp -m PASF33Q -p 1415
-m PASF33Q is the queue manager
-p 1415 is the port
```

To start the sender channel use the RUNMQCHL command:

runmqchl -c ASF33I7.ORX64A.TCP -m PASF33Q

# 2 MQ Definitions under z/OS

The MQ definitions are done within queue manager QE71 listening to port 1415. For each connection the following definitions are needed:

- A local queue
- A remote queue
- An XMIT queue
- A sender channel
- A receiver channel
- A process
- An initiation queue

# 2.1 Define a Local (Query) Queue (from AIX)

| 🛛 🖥 Session B - [24 x 80]                                                               | _ 🗆 🗙  |
|-----------------------------------------------------------------------------------------|--------|
| Elle Edit View Communication Actions Window Help                                        |        |
|                                                                                         |        |
| Display a Local Queue - 1                                                               |        |
| Press F8 to see further fields, or Enter to refresh details.                            |        |
| Queue name <u>QUERY.ORX64A.ASF33DB2</u>                                                 | +      |
| Disposition QMGR VEA<br>Description QUERIES from ASF33DB2                               |        |
| Put enabled                                                                             |        |
| Page set identifier : 4<br>Use counts - Output : 0 Input : 1<br>Current queue depth : 0 |        |
| Command ===><br>F1=Help F2=Split F3=Exit F6=Clusinfo F7=Bkwd F8=Fwd                     |        |
| MA b                                                                                    | 06/032 |
| G <sup>GP</sup> Connected to remote server/host tn3270.de.ibm.com using port 23         |        |

Press <u>F8</u>.

| 🛛 🖥 Session B - [24 x 80]                                                               |           |
|-----------------------------------------------------------------------------------------|-----------|
| Elle Edit View Communication Actions Window Help                                        |           |
|                                                                                         |           |
| Display a Local Queue - 2                                                               |           |
| Press F7 or F8 to see other fields, or Enter to refresh details.                        |           |
| Queue name QUERY.ORX64A.ASF33DB2<br>Disposition QMGR QE71                               | More: - + |
| Cluster name :<br>Cluster namelist name :<br>Default bind : <b>0</b> 0=0pen, N=Notfixed |           |
|                                                                                         |           |
|                                                                                         |           |
| Command ===                                                                             |           |
| F1=Help F2=Split F3=Exit F6=Clusinfo F7=Bkwd                                            | F8=Fwd    |
| F9=Swap F10=Messages F11=Appls F12=Cancel                                               |           |
| Mê b                                                                                    | 22/015    |
| ා Connected to remote server/host th3270.de.ibm.com using port 23                       |           |

Press <u>F8</u>.

| © 🛓 Session B - [24 x 80]                                                                                                    |
|----------------------------------------------------------------------------------------------------|
| Eile Edit <u>Vi</u> ew <u>C</u> ommunication <u>A</u> ctions <u>W</u> indow <u>H</u> elp                                                                                                    |
|                                                                                                    |
| Display a Local Queue - 3                                                                                                    |
| Press F7 or F8 to see other fields, or Enter to refresh details.                                                                                                    |
| Queue name : QUERY.ORX64A.ASF33DB2<br>Disposition : QMGR QE71                                                                                                    |
| Default persistence : N Y=Yes, N=No<br>Default priority : 5 0 - 9<br>Message delivery sequence . : F P=Priority, F=FIF0<br>Permit shared access : Y Y=Yes, N=No<br>Default share option : S E=Exclusive, S=Shared<br>Index type : N N=None, M=SgId, C=CorrelId, G=GroupId,<br>T=MsgToken |
| Maximum queue depth : <b>10000</b> 0 - 999999999<br>Maximum message length : <b>4194304</b> 0 - 104857600                                                                                                    |
| Command ===><br>F1=Help F2=Split F3=Exit F6=Clusinfo F7=Bkwd F8=Fwd<br>F9=Swap F10=Messages F11=Appls F12=Cancel                                                                                                    |
| МА Ь 22/01                                                                                                    |
| 3" Connected to remote server/host tn3270.de.ibm.com using port 23                                                                                                    |

| 🛛 🖥 Session B - [24 x 80]                                                         | _ 🗆 🗙  |
|-----------------------------------------------------------------------------------|--------|
| Elle Edit View Communication Actions Window Help                                  |        |
|                                                                                   |        |
| Display a Local Queue - 4                                                         |        |
| Press F7 or F8 to see other fields, or Enter to refresh details.                  |        |
| Queue name : QUERY.ORX64A.ASF33DB2<br>Disposition : QMGR QE71                     | +      |
| Trigger Definition                                                                |        |
| Trigger type : F F=First, E=Every, D=Depth, N=None<br>Trigger set : Y Y=Yes, N=No |        |
| Trigger message priority : 0 0 - 9<br>Trigger depth : 1 1 - 999999999             |        |
| Initiation queue : ASF33DB2.INITQ<br>Process name : CICWEB1C<br>Trigger data :    |        |
| Command ===>                                                                      |        |
| F1=Help F2=Split F3=Exit F6=Clusinfo F7=Bkwd F8=Fwd                               |        |
| HA b                                                                              | 22/015 |
| 3 <sup>11</sup> Connected to remote server/host th3270.de.ibm.com using port 23   |        |

The process name CICWEB1C is described in "Define a Process". The initiation queue ASF33DB2.INITQ is described in "Define a Initiation Queue" and "MQ and CICS Bridge".

Press F8.

| © Esssion B - [24 x 80]                                                                             | ×   |
|----------------------------------------------------------------------------------------------------|-----|
| Elle Edit View Communication Actions Window Help                                                    |     |
|                                                                                                    |     |
| Display a Local Queue - 5                                                                           |     |
| Press F7 or F8 to see other fields, or Enter to refresh details.                                    |     |
| Queue name QUERY.ORX64A.ASF33DB2<br>Disposition QMGR QE71                                           |     |
| Event Control                                                                                       |     |
| Queue full : E E=Enabled, D=Disabled                                                                |     |
| Upper queue depth : D E=Enabled, D=Disabled<br>Threshold : 80 0 - 100 %                             |     |
| Lower queue depth : D E=Enabled, D=Disabled<br>Threshold : 40 0 - 100 %                             |     |
| Service interval : N H=High, O=OK, N=None<br>Interval : <b>999999999</b> 0 - 999999999 milliseconds |     |
| Command ===>                                                                                        |     |
| F1=Help F2=Split F3=Exit F6=Clusinfo F7=Bkwd F8=Fwd<br>F9=Swap F10=Messages F11=Appls F12=Cancel    |     |
| ма ь 22/01                                                                                          | 5   |
| 5 <sup>0</sup> Connected to remote server/host tn3270.de,ibm.com using port 23                      | //. |

| © <u>8</u> Session B - [24 x 80]                                                                          |         |
|----------------------------------------------------------------------------------------------------|---------|
| Eile Edit View Communication Actions Window Help                                                          |         |
|                                                                                                    |         |
| Display a Local Queue - 6                                                                                 |         |
| Press F7 to see previous fields, or Enter to refresh details.                                             |         |
| Queue name QUERY.ORX64A.ASF33DB2<br>Disposition QMGR QE71                                                 | More: - |
| Backout Reporting                                                                                         |         |
| Backout threshold : 0 0 - 999999999                                                                       |         |
| Harden backout counter . : N Y=Yes, N=No<br>Backout requeue name :                                        |         |
| Retention interval : <b>999999999</b> 0 - 999999999 hours                                                 |         |
| Creation time : 2004-09-28 11.15.06<br>Last alteration time : 2004-09-28 11.15.06                         |         |
| Command ===><br>F1=Help F2=Split F3=Exit F6=Clusinfo F7=Bkwd<br>F9=Swap F10=Messages F11=Appls F12=Cancel | F8=Fwd  |
| MA b                                                                                                    | 22/015  |
| ග් Connected to remote server/host th3270.de.ibm.com using port 23                                        | 1.      |

Press <u>F3</u> to finish.

### 2.2 Define a Remote Queue (to AIX)

| Ogsession B - [24 x 80]                                                |        |        |
|------------------------------------------------------------------------|--------|--------|
| File Edit View Communication Actions Window Help                       |        |        |
|                                                                        |        |        |
| Display a Remote Queue - 1                                             |        |        |
| Press F8 to see further fields, or Enter to refresh details.           |        |        |
|                                                                        | More:  | +      |
| Queue name <u>ASS33DB2.0RX64A.ALIAS</u>                                |        |        |
| Disposition OMGR QE/1                                                  |        |        |
| Description                                                            |        |        |
| Put epabled 'Y YEYes NENo                                              |        |        |
| Default persistence N Y=Yes, N=No                                      |        |        |
| Default priority 9 0 - 9                                               |        |        |
| Remote name REPLY.ASF33DB2                                             |        |        |
| Remote queue manager : PASF33Q                                         |        |        |
| Transmission queue : ASF33DB2.0RX64A                                   |        |        |
| Last alteration time : 2004-09-28 11.26.20                             |        |        |
|                                                                        |        |        |
| File File File File File File File File                                | E8=Eud |        |
| F9=Swap F10=Messages F12=Cancel                                        | 10-100 |        |
|                                                                        |        | 06/032 |
| The Compared to remete active location 2020 do item com united part 22 |        |        |
| por port rected to remote server/host thaz/orde.ibm.com using port 23  |        |        |

The remote name must match the queue name defined on AIX and the name of the remote queue manager must match name of the AIX queue manager. The name of the transmission queue must match the name of the remote queue manager. If this is not the case, there must exist a transmission queue with the name of the remote queue manager (PASF33Q).

Press <u>F8</u>.

| 0 <u></u> Session B - [24 x 80]                                              |         |
|------------------------------------------------------------------------------|---------|
| Elle Edit View Communication Actions Window Help                             |         |
|                                                                              |         |
| Display a Remote Queue - 2                                                   |         |
| Press F7 to see previous fields, or Enter to refresh details.                |         |
|                                                                              | More: - |
| Queue name ASF33DB2.0RX64A.ALIAS Disposition OMGR 0E71                       |         |
|                                                                              |         |
| Cluster name :                                                               |         |
| Default bind O U=Upen, N=Notfixed                                            |         |
|                                                                              |         |
|                                                                              |         |
|                                                                              |         |
|                                                                              |         |
|                                                                              |         |
| Command ===>                                                                 |         |
| F1=Help F2=Split F3=Exit F6=Clusinfo F7=Bkwd                                 | F8=Fwd  |
| HAN b                                                                        | 22/015  |
| <sup>1</sup> Connected to remote server/host tn3270.de.ibm.com using port 23 |         |

Press <u>F3</u> to finish.

### 2.3 Define an Xmit Queue

| 🛛 🖥 Session B - [24 x 80]                                                                                                    |        | _ 🗆 🗙  |
|----------------------------------------------------------------------------------------------------|--------|--------|
| Elle Edit View Communication Actions Window Help                                                                                                    |        |        |
|                                                                                                    |        |        |
| Display a Local Queue - 1                                                                                                    |        |        |
| Press F8 to see further fields, or Enter to refresh details.                                                                                                    |        |        |
| Queue name <u>ASF33DB2.0RX64A</u><br>Disposition OMGR QE71<br>Description XMIT queue for AIX Server                                                                        | More:  | +      |
| Put enabled : Y Y=Yes, N=No<br>Get enabled : N Y=Yes, N=No<br>Usage : X N=Normal, X=XmitQ<br>Storage class : REMOTE<br>CF structure name :<br>Creation method : PREDEFINED |        |        |
| Page set identifier : 3<br>Use counts - Output : 0 Input : 0<br>Current queue depth : 0                                                                                    |        |        |
| Command ===><br>F1=Help F2=Split F3=Exit F6=Clusinfo F7=Bkwd<br>F9=Swap F10=Messages F11=Appls F12=Cancel                                                                  | F8=Fwd |        |
| MA b                                                                                                    |        | 06/032 |
| Just just interest to remote server/host th3270.de.ibm.com using port 23                                                                                                   |        | 11.    |

If there is more than one sender channel (systems), a separate xmit queue must exist for each channel. The name of one xmit queue must match the name of the AIX queue manager (PASF33Q) or the remote queue name (to AIX) and the queue manager name must be specified in the DocNetworkConfiguration.xml under AIX (parameters host reply queue and host queue manager).

Press F8.

| 🛛 🖥 Session B - [24 x 80]                                                               |          |
|-----------------------------------------------------------------------------------------|----------|
| Elle Edit View Communication Actions Window Help                                        |          |
|                                                                                         |          |
| Display a Local Queue - 2                                                               |          |
| Press F7 or F8 to see other fields, or Enter to refresh details.                        |          |
| Queue name : ASF33DB2.0RX64A<br>Disposition : QMGR QE71                                 | ore: - + |
| Cluster name :<br>Cluster namelist name :<br>Default bind : <b>0</b> 0=0pen, N=Notfixed |          |
|                                                                                         |          |
|                                                                                         |          |
|                                                                                         |          |
| Command ===>                                                                            | E8 - Eud |
| F9=Swap F10=Messages F11=Appls F12=Cancel                                               |          |
|                                                                                         | 22/015   |
| ා Connected to remote server/host tn3270.de.ibm.com using port 23                       | 1.       |

Press F8.

| ■ Session B - [24 x 80]                                                                                                    |
|----------------------------------------------------------------------------------------------------|
| Eile Edit View Communication Actions Window Help                                                                                                    |
|                                                                                                    |
| Display a Local Queue - 3                                                                                                    |
| Press F7 or F8 to see other fields, or Enter to refresh details.                                                                                                    |
| Queue name ASF33DB2.0RX64A<br>Disposition QMGR QE71                                                                                                    |
| Default persistence : Y Y=Yes, N=No<br>Default priority : O O - 9<br>Message delivery sequence . : F P=Priority, F=FIFO<br>Permit shared access : Y Y=Yes, N=No<br>Default share option : E E=Exclusive, S=Shared<br>Index type : N N=None, M=MsgId, C=CorrelId, G=GroupId,<br>T=MsgToken |
| Maximum queue depth : <b>999999999</b> 0 - 999999999<br>Maximum message length : <b>4194304</b> 0 - 104857600                                                                                                    |
| Command ===>                                                                                                    |
| F1=Help F2=Split F3=Exit F6=Clusinfo F7=Bkwd F8=Fwd<br>F9=Swap F10=Messages F11=Appls F12=Cancel                                                                                                    |
| МА Ь 22/015                                                                                                    |
| 🖞 Connected to remote server/host tn3270.de.ibm.com using port 23                                                                                                    |

| © Esssion B - [24 x 80]                                                           |
|-----------------------------------------------------------------------------------|
| Elle Edit View Communication Actions Window Help                                  |
|                                                                                   |
| Display a Local Queue - 4                                                         |
| Press F7 or F8 to see other fields, or Enter to refresh details.                  |
| Queue name : ASF33DB2.0RX64A<br>Disposition : QMGR QE71                           |
| Trigger Definition                                                                |
| Trigger type : N F=First, E=Every, D=Depth, N=None<br>Trigger set : N Y=Yes, N=No |
| Trigger message priority : 0 0 - 9<br>Trigger depth : 1 1 - 999999999             |
| Initiation queue :<br>Process name :<br>Trigger data :                            |
| Command ===>                                                                      |
| F1=Help F2=Split F3=Exit F6=Clusinfo F7=Bkwd F8=Fwd                               |
| PJ-SWap FI0-Messages FII-Hppts F12-Cancel 22/015                                  |
| G <sup>1</sup> Connected to remote server/host th 3270.de.bm.com using port 23    |

Press <u>F8</u>.

| © Esssion B - [24 x 80]                                                                             |       |
|----------------------------------------------------------------------------------------------------|-------|
| Elle Edit View Communication Actions Window Help                                                    |       |
|                                                                                                    |       |
| Display a Local Queue - 5                                                                           |       |
| Press F7 or F8 to see other fields, or Enter to refresh details.                                    |       |
| Queue name : ASF33DB2.ORX64A<br>Disposition : QMGR QE71                                             |       |
| Event Control                                                                                       |       |
| Queue full : E E=Enabled, D=Disabled                                                                |       |
| Upper queue depth : D E=Enabled, D=Disabled<br>Threshold : 80 0 - 100 %                             |       |
| Lower queue depth : D E=Enabled, D=Disabled<br>Threshold : 40 0 - 100 %                             |       |
| Service interval : N H=High, O=OK, N=None<br>Interval : <b>999999999</b> 0 - 999999999 milliseconds |       |
| Command ===>                                                                                        |       |
| F1-Help F2-Split F3-Exit F6-Clusinfo F7=Bkwd F8=Fwd<br>F9=Swap F10=Messages F11=Appls F12=Cancel    |       |
|                                                                                                    | 2/015 |
| ත්'  Connected to remote server/host tn3270.de.ibm.com using port 23                                | ///   |

| 0 <u></u> Session B - [24 x 80]                                                                           |         |
|----------------------------------------------------------------------------------------------------|---------|
| Elle Edit View Communication Actions Window Help                                                          |         |
|                                                                                                    |         |
| Display a Local Queue - 6                                                                                 |         |
| Press F7 to see previous fields, or Enter to refresh details.                                             |         |
| Queue name : ASF33DB2.0RX64A<br>Disposition : QMGR QE71                                                   | More: - |
| Backout Reporting                                                                                         |         |
| Backout threshold : 0 0 - 999999999                                                                       |         |
| Harden backout counter . : N Y=Yes, N=No<br>Backout requeue name :                                        |         |
| Retention interval : <b>999999999</b> 0 - 999999999 hours                                                 |         |
| Creation time : 2004-09-28 12.29.37<br>Last alteration time : 2004-11-12 11.51.42                         |         |
| Command ===><br>F1=Help F2=Split F3=Exit F6=Clusinfo F7=Bkwd<br>F9=Swap F10=Messages F11=Appls F12=Cancel | F8=Fwd  |
| МА Ь                                                                                                    | 22/015  |
| ත්'  Connected to remote server/host th3270.de.ibm.com using port 23                                      |         |

Press F3 to finish.

#### 2.4 Define a Sender Channel

| 🛛 🗄 Session B - [24 x 80]                                                     |         | _ <b>_ </b> |
|-------------------------------------------------------------------------------|---------|-------------|
| Elle Edit View Communication Actions Window Help                              |         |             |
|                                                                               |         |             |
| Display a Sender Channel - 1                                                  |         |             |
| Press F8 to see further fields, or Enter to refresh details.                  |         |             |
| Channel name                                                                  | More:   | +           |
| Command ===>                                                                  |         |             |
| F1=Help F2=Split F3=Exit F7=Bkwd F8=Fwd<br>F10=Messages F11=Status F12=Cancel | F9=Swar | c           |
| MA b                                                                          |         | 06/032      |
| න්  Connected to remote server/host th3270.de.ibm.com using port 23           |         |             |

The sender channel name must match the receiver channel name in AIX. The connection name is the TCP/IP name of the AIX server plus the AIX port on which the AIX queue manager (PASF33Q) is listening.

The transmission queue name is the same as described in "Define an Xmit Queue".

Press F8.

| 🖲 🖥 Session B - [24 x 80]                                                                                                    |                                                                                                    |
|----------------------------------------------------------------------------------------------------|----------------------------------------------------------------------------------------------------|
| Elle Edit View Communication Actions Window Help                                                                                                    |                                                                                                    |
|                                                                                                    |                                                                                                    |
| Display a Sender Channel                                                                                                    | - 2                                                                                                    |
| Press F7 or F8 to see other fields, or Enter to ref                                                                                                    | resh details.                                                                                                    |
| Channel name : ORX64A.ASF33DB2.TCP<br>Disposition : QMGR QE71                                                                                                    | More: - +                                                                                                    |
| Disconnect interval : 0       0 - 9         Batch interval : 0       0 - 9         Batch heartbeat interval . : 0       0 - 9         Short retry interval : 60       0 - 9         Short retry count : 10       0 - 9         Long retry interval : 999999999       0 - 9 | 99999 seconds<br>99999999 milliseconds<br>99999 milliseconds<br>99999999 seconds<br>99999999 seconds<br>99999999 seconds<br>999999999 |
| Conversion by sender : N Y=Yes, N=No                                                                                                    |                                                                                                    |
|                                                                                                    |                                                                                                    |
| F1=Help F2=Split F3=Exit F7=Bkwd                                                                                                    | F8=Fwd F9=Swap                                                                                                    |
| F10=Messages F11=Status F12=Cancel                                                                                                    |                                                                                                    |
| MA b                                                                                                    | 22/015                                                                                                    |
| ් Connected to remote server/host tn3270.de.ibm.com using port 23                                                                                                    | //                                                                                                    |

Press F8.

| © 🖁 Session B - [24 x 80]                                                                                                    | ×  |
|----------------------------------------------------------------------------------------------------|----|
| <u>File Edit View Communication Actions Window Help</u>                                                                                                    |    |
|                                                                                                    |    |
| Display a Sender Channel - 3                                                                                                    |    |
| Press F7 or F8 to see other fields, or Enter to refresh details.                                                                                                    |    |
| More: - +<br>Channel name : ORX64A.ASF33DB2.TCP<br>Disposition : OMGR QE71<br>MCA user ID :<br>Nonpersistent messages : F F=Fast, N=Normal<br>Maximum message length : 4194304 0 - 104857600<br>Batch size : 50 1 - 9999<br>Sequence number wrap : 599999999 100 - 999999999<br>Heartbeat interval : 300 0 - 99999999 seconds<br>Keep alive interval : AUTO 0 - 99999 seconds or AUTO<br>Security exit name :<br>User data : 2004-09-28 11.32.03 |    |
| Command ===>                                                                                                    |    |
| F10=Messages F11=Status F12=Cancel                                                                                                    |    |
| МА Ь 22/0                                                                                                    | 15 |
| ヴ <sup>4</sup> Connected to remote server/host tn3270.de.ibm.com using port 23                                                                                                    |    |

Press <u>F3</u> to finish.

#### 2.5 Define a Receiver Channel

| 0 🗄 Session B - [24 x 80]                                                                             | _ 🗆 🗙  |
|----------------------------------------------------------------------------------------------------|--------|
| Elle Edit View Communication Actions Window Help                                                      |        |
|                                                                                                    |        |
| Display a Receiver Channel – 1                                                                        |        |
| Press F8 to see further fields, or Enter to refresh details.                                          |        |
| Channel name                                                                                          | +      |
| Put authority D D=Default, C=Context, O=OnlyMCA, A=AltMC                                              | A      |
| Command ===><br>F1=Help F2=Split F3=Exit F7=Bkwd F8=Fwd F9=Swap<br>F10=Messages F11=Status F12=Cancel |        |
| MA b                                                                                                  | 06/032 |
| per jeon necrea to remote server/most anazyotae.ibm.com asing port 23                                 |        |

The receiver channel name must match the name of the sender channel in AIX.

Press <u>F8</u>.

| Session B - [24 x 80]                                                      | X   |
|----------------------------------------------------------------------------|-----|
| Elle Edit View Communication Actions Window Help                           |     |
|                                                                            |     |
| Display a Receiver Channel - 2                                             |     |
| Press F7 or F8 to see other fields, or Enter to refresh details.           |     |
| More: - +<br>Channel name : ASF33DB2.0RX64A.TCP<br>Disposition : QMGR QE71 |     |
| MCA user ID                                                                |     |
| Last alteration time : 2004-09-28 11.33.11                                 |     |
| Command ===>                                                               |     |
| F10=Messages F11=Status F12=Cancel                                         |     |
| MA b 227                                                                   | 915 |
| Unrected to remote server/nost that/u.de.ipm.com using port 23             |     |

Press <u>F3</u> to finish.

# 2.6 Define a Process

| © 🖁 Session B - [24 x 80]                                                             |        |        |
|---------------------------------------------------------------------------------------|--------|--------|
| Eile Edit View Communication Actions Window Help                                      |        |        |
|                                                                                       |        |        |
| Display a Process - 1                                                                 |        |        |
| Press F8 to see further fields, or Enter to refresh details.                          |        |        |
|                                                                                       | More:  | +      |
| Process name <u>CICWEB1C</u><br>Disposition QMGR QE71                                 |        |        |
| Description PROCESS FOR CICS PROCESSING                                               |        |        |
| Application type : CICS                                                               |        |        |
| Application                                                                           |        |        |
|                                                                                       |        |        |
|                                                                                       |        |        |
|                                                                                       |        |        |
|                                                                                       |        |        |
| C                                                                                     |        |        |
| F1=Help F2=Split F3=Exit F7=Bkwd F8=Fwd                                               | F9=Swa | р      |
| F10=Messages F12=Cancel                                                               |        | 067032 |
| র্ঞ<br><sup>বুদ</sup> Connected to remote server/host tn3270.de.ibm.com using port 23 |        |        |

Press <u>F8</u>.

| 0 2 Session B - [24 x 80]                                                          |         |
|------------------------------------------------------------------------------------|---------|
| Eile Edit View Communication Actions Window Help                                   |         |
|                                                                                    |         |
| Display a Process - 2                                                              |         |
| Press F7 to see previous fields, or Enter to refresh details.                      |         |
| Process name : CICWEB1C<br>Disposition : QMGR QE71                                 | More: - |
| User data : AUTH=IDENTIFY,WAIT=20                                                  |         |
| Environment data :                                                                 |         |
| Last alteration time : 2003-12-19 11.24.17                                         |         |
| Command ===><br>F1=Help F2=Split F3=Exit F7=Bkwd F8=Fwd<br>F10=Messages F12=Cancel | F9=Swap |
|                                                                                    | 22/015  |
| I Connected to remote server/nost this270.de.ibm.com using port 23                 |         |

Press F3 to finish.

# 2.7 Define an Initiation Queue

| ♥ <mark>Ě</mark> Session B - [24 x 80]                             |        | _ 🗆 X  |
|--------------------------------------------------------------------|--------|--------|
| Elle Edit View Communication Actions Window Help                   |        |        |
|                                                                    |        |        |
| Display a Local Queue - 1                                          |        |        |
| Press F8 to see further fields, or Enter to refresh details.       |        |        |
|                                                                    | Mone:  | +      |
| Queue name <u>ASF33DB2.INITO</u><br>Disposition QMGR QE71          |        |        |
| Description                                                        |        |        |
| Put enabled Y Y=Yes, N=No<br>Get enabled Y Y=Yes, N=No             |        |        |
| Usage N N=Normal, X=XmitŲ<br>Storage class SYSVOLAT                |        |        |
| CF structure name PREDEFINED                                       |        |        |
| Page set identifier : 3                                            |        |        |
| Use counts - Output : 0 Input : 1<br>Current queue depth : 0       |        |        |
|                                                                    |        |        |
| Command ===><br>F1=Helo                                            | E8=Eud |        |
| F9=Swap F10=Messages F11=Appls F12=Cancel                          | 10-100 |        |
| MA b                                                               |        | 06/032 |
| ග් Connected to remote server/host tn3270.de.ibm.com using port 23 |        | 11.    |

## Press <u>F8</u>.

| 🛡 🖁 Session B - [24 x 80]                                                                    |        |
|----------------------------------------------------------------------------------------------|--------|
| Ele Edit View Communication Actions Window Help                                              |        |
|                                                                                              |        |
| Display a Local Queue - 2                                                                    |        |
| Press F7 or F8 to see other fields, or Enter to refresh details.                             |        |
| Queue name                                                                                   | : - +  |
| Cluster name :<br>Cluster namelist name :<br>Default bind : <b>0</b> 0=0pen, N=Notfixed      |        |
| Command ===>                                                                                 |        |
| F1=Help F2=Split F3=Exit F6=Clusinfo F7=Bkwd F8<br>F9=Swap F10=Messages F11=Appls F12=Cancel | =Fwd   |
| MA b                                                                                         | 22/015 |
| න් Connected to remote server/host tn3270.de.ibm.com using port 23                           | 11.    |

Press <u>F8</u>.

| 🛛 🛔 Session B - [24 x 80]                                                                                                    |
|----------------------------------------------------------------------------------------------------|
| File Edit View Communication Actions Window Help                                                                                                    |
|                                                                                                    |
| Display a Local Queue - 3                                                                                                    |
| Press F7 or F8 to see other fields, or Enter to refresh details.                                                                                                    |
| Queue name ASF33DB2.INITQ<br>Disposition QMGR QE71                                                                                                    |
| Default persistence : Y Y=Yes, N=No<br>Default priority : 5 0 - 9<br>Message delivery sequence . : F P=Priority, F=FIFO<br>Permit shared access : Y Y=Yes, N=No<br>Default share option : E E=Exclusive, S=Shared<br>Index type : N N=None, M=MsgId, C=CorrelId, G=GroupId,<br>T=MsgToken |
| Maximum queue depth : <b>100</b> 0 - 999999999<br>Maximum message length : <b>4194304</b> 0 - 104857600                                                                                                    |
| Command ===>                                                                                                    |
| F1=Help F2=Split F3=Exit F6=Clusinfo F7=Bkwd F8=Fwd<br>F9=Swap F10=Messages F11=Appls F12=Cancel                                                                                                    |
| ма ь 22/015                                                                                                    |
| S <sup>U</sup> Connected to remote server/host th 3270.de,ibm.com using port 23                                                                                                    |

| 🛛 🛓 Session B - [24 x 80]                                                                        | X   |
|--------------------------------------------------------------------------------------------------|-----|
| Elle Edit View Communication Actions Window Help                                                 |     |
|                                                                                                  |     |
| Display a Local Queue - 4                                                                        |     |
| Press F7 or F8 to see other fields, or Enter to refresh details.                                 |     |
| Queue name : ASF33DB2.INITQ<br>Disposition : QMGR QE71                                           |     |
| Trigger Definition                                                                               |     |
| Trigger type : N F=First, E=Every, D=Depth, N=None<br>Trigger set : N Y=Yes, N=No                |     |
| Trigger message priority : <b>0</b> 0 - 9<br>Trigger depth : <b>1</b> 1 - 999999999              |     |
| Initiation queue :<br>Process name :<br>Trigger data :                                           |     |
| Command ===>                                                                                     |     |
| F1=Help F2=Split F3=Exit F6=Clusinfo F7=Bkwd F8=Fwd<br>F9=Swap F10=Messages F11=Appls F12=Capcel |     |
| $\frac{110 \text{ mod } 110 \text{ mod } 111 \text{ mptual } 112 \text{ current}}{22/(}$         | 915 |
| 5 <sup>11</sup> Connected to remote server/host th3270.de.lbm.com using port 23                  |     |

Press <u>F8</u>.

| 9 🗄 Session B - [24 x 80]                                                                           |      |
|----------------------------------------------------------------------------------------------------|------|
| Elle Edit View Communication Actions Window Help                                                    |      |
|                                                                                                    |      |
| Display a Local Queue - 5                                                                           |      |
| Press F7 or F8 to see other fields, or Enter to refresh details.                                    |      |
| Queue name : ASF33DB2.INITQ<br>Disposition : QMGR QE71                                              |      |
| Event Control                                                                                       |      |
| Queue full : E E=Enabled, D=Disabled                                                                |      |
| Upper queue depth : <b>D</b> E=Enabled, D=Disabled<br>Threshold : <b>80</b> 0 - 100 %               |      |
| Lower queue depth : D E=Enabled, D=Disabled<br>Threshold : 40 0 - 100 %                             |      |
| Service interval : N H=High, O=OK, N=None<br>Interval : <b>999999999</b> 0 - 999999999 milliseconds |      |
| Command ===>                                                                                        |      |
| F1=Help F2=Split F3=Exit F6=Clusinfo F7=Bkwd F8=Fwd<br>F9=Swap F10=Messages F11=Appls F12=Cancel    |      |
| ма ь 22                                                                                             | /015 |
| ゴ <sup>0</sup> Connected to remote server/host th3270.de.ibm.com using port 23                      |      |

| 0 <u></u> Session B - [24 x 80]                                                                           |         |
|----------------------------------------------------------------------------------------------------|---------|
| Elle Edit View Communication Actions Window Help                                                          |         |
|                                                                                                    |         |
| Display a Local Queue - 6                                                                                 |         |
| Press F7 to see previous fields, or Enter to refresh details.                                             |         |
| Queue name : ASF33DB2.INITQ<br>Disposition : QMGR QE71                                                    | More: - |
| Backout Reporting                                                                                         |         |
| Backout threshold : 0 0 - 999999999                                                                       |         |
| Harden backout counter . : N Y=Yes, N=No<br>Backout requeue name :                                        |         |
| Retention interval : <b>999999999</b> 0 - 999999999 hours                                                 |         |
| Creation time : 2003-12-19 11.24.17<br>Last alteration time : 2003-12-19 11.24.17                         |         |
| Command ===><br>F1=Help F2=Split F3=Exit F6=Clusinfo F7=Bkwd<br>F9=Swap F10=Messages F11=Appls F12=Cancel | F8=Fwd  |
| MA b                                                                                                    | 22/015  |
| ග් Connected to remote server/host th3270.de.ibm.com using port 23                                        |         |

Press F3 to finish.

# **3 CICS Definitions**

## 3.1 The CICS Adapter (PLTPI program)

The CICS adapter must be installed and operational. For more information refer to "WebSphere MQ for z/OS System Setup Guide" SC34-6052 and "WebSphere MQ for z/OS System Administration Guide" SC34-6053. A CICS connection is started from a PLTPI program as follows:

| PRINT GEN                      |             |
|--------------------------------|-------------|
| *                              |             |
| DFHPLTP1 DFHPLT TYPE=INITIAL,S | UFFIX=P1    |
| DFHPLT TYPE=ENTRY,PROGRA       | AM=DFHDELIM |
| DFHPLT TYPE=ENTRY,PROGRA       | AM=CSQCCODF |
| DFHPLT TYPE=FINAL              |             |
| *                              |             |
| END                            |             |

To activate the PLTPI program and the CICS Adapter the following SIT parameters are used:

INITPARM=(CSQCPARM='SN=QE71,TN=002,IQ=ASF33DB2.INITQ') MQCONN=YES PLTPI=P1

With transaction CKQC the CICS Adapter Control program is invoked.

# 3.2 The CICS Bridge (Transaction CKBR)

The CICS Bridge must be installed and operational. For more information refer to "WebSphere MQ for z/OS System Setup Guide" SC34-6052 and "WebSphere MQ for z/OS System Administration Guide" SC34-6053.

#### 3.3 MQ and CICS Bridge

The CICS Bridge is started automatically during the first request via the CICS request queue (for example QUERY.ORX64A.ASF33DB2).

The request queue must have the following trigger definition:

| Trigger Type     | = F              | (first)                 |
|------------------|------------------|-------------------------|
| Initiation Queue | = ASF33DB2.INITQ | (CICS startup:          |
|                  |                  | INITPARM=(CSQCPARM='SN  |
|                  |                  | =QE71,TN=002,IQ=ASF33DB |
|                  |                  | 2.INITQ')               |
| Process name     | = CICWEB1C       | ,                       |

The process CICWEB1C must have the following parameters:

| Application ID | = CKBR                  |
|----------------|-------------------------|
| User data      | = AUTH=IDENTIFY,WAIT=20 |

Note: CKBR can be started from a CICS terminal by entering the command

CKBR Q=QUERY.ORX64A.ASF33DB2,AUTH=IDENTIFY,WAIT=20

The terminal will be locked.

# 4 WebSphere Application Server V5.1 Settings

Refer to document "Installation on AIX Server using WebSphere Application Server V5.1, Server-to-Host connection using WebSphere MQ ".

# **5** Security Considerations

User Id and password as specified using the DocNetworkConfigServlet are passed to the CICS Bridge (user Id within the MQMD section and password within the CIH CICS Information Header). Depending on the CICS Bridge settings RACF is called to verify the user Id/password (AUTH keyword for transaction CKBR).

# 6 **Problem Determination**

For problem determination a server and a host trace have to be provided. Under CICS transaction CEDX can be used to debug problems:

- 1. Server trace on AIX (can be enabled in DocConfiguration.xml)
- 2. Host trace
- 3. CEDX CKBP (CICS Bridge Transaction)